## ADJUSTING THE PARAMETER VALUES

Note: Only modify these parameters if it is essential.

## ACCESSING PARAMETERS

Turn the thermostat off by pressing 0.

After turning the thermostat off, press  $\bigcirc$ .

Use  $\bigcirc$  or  $\bigtriangledown$  to adjust.

 $\mathsf{Press}(\mathbb{M})$  to move to next menu.

Press voto store and exit.

**01. Temperature calibration for Zone 1** - 1°C = decrease 1°C , 1°C = increase 1°C ...

**02. Temperature calibration for Zone 2** - 1°C = decrease 1°C , 1°C = increase 1°C ...

**03. 5+2 / 7 Day Program Option (default 01)** 01 = 5+2 Day Program, 02 = 7 Day Program

#### 04. Dual Options

01 set both zones as thermostats 02 set zone 1 as a thermostat and zone 2 as a timer

## 05. Reset

This allows you to reset your thermostat to factory default. When your thermostat is turned off, press and hold m for about 5 seconds until you see Menu 05. Press and hold runtil you see RES on screen.

# TURNING THE THERMOSTAT ON/OFF

Press (1) to turn on/off the thermostat. When your thermostat is turned off the LCD will display OFF. The outputs for all zones will be turned off.

# ALTERNATING THE ZONES

When your thermostat is turned on press and hold (M) for about 5 seconds to switch between zone 1 and zone 2.

## SETTING THE TIME AND DAY

Press (), the time display will flash. Use  $\bigcirc \bigcirc$  to adjust. Press  $\bigcirc$  again, the day display will flash. Use  $\bigcirc \bigcirc$  to adjust. Press  $\bigcirc$  to store and exit.

# AUTO / MANUAL MODE

Press (M) to select Auto or Manual mode.

Auto mode: 🕑 Manual mode: 🌋

In Manual mode, press  $\bigodot \bigtriangledown$  to set the desired temperature.

In Auto mode, press  $\bigcirc$   $\bigcirc$  to override the current programmed temperature unit! the next programmed period.  $\checkmark$  will flash in this case.

# LOCKING THE KEYPAD

To lock the keypad, press and hold 0 for 5 seconds. You will see  $-\mathbf{O}$ . To unlock, repeat the steps above and  $-\mathbf{O}$  will disappear.

# TEMPORARY OVERRIDE

In Auto mode, press  $\bigcirc \bigtriangledown$  and the temperature display will flash. Use  $\bigcirc \bigtriangledown$  to adjust. Press  $\checkmark$  to confirm.

\* will flash on the screen.
Your thermostat will maintain the new setpoint until the next programmed period.
To cancel the override setting, press .

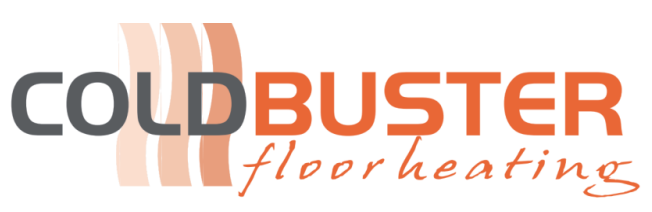

# Programmable Thermostat Coldbuster Dual

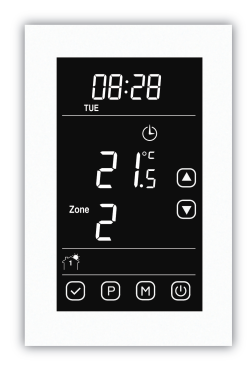

| Large          | ouch S   | creen   |
|----------------|----------|---------|
| Simple         | Progra   | mming   |
| Accura         | ite Cont | rol     |
| 5+2/7          | Day Sc   | hedules |
| User-fr        | iendly N | lenu    |
| 0 <b>7</b> 000 |          |         |

**Coldbuster Floor Heating** 8/81 Frenchs Forest Road E Frenchs Forest NSW 2086 Phone: +61 0 9982 5374 / Toll Free: 1800 85 75 65 Email: <u>sales@coldbuster.com.au</u> Website: www.coldbuster.com.au

## SETTING THE OPERATING SCHEDULES

For 5+2 day programmable mode (default)

#### **Default Settings**

|                     | Monday - Friday |          |        | SATURE | AY - S   | UNDAY  |
|---------------------|-----------------|----------|--------|--------|----------|--------|
| PROGRAM             | TIME            | SETPOINT |        | TIME   | SETPOINT |        |
|                     |                 | ZONE 1   | ZONE 2 | THAT   | ZONE 1   | ZONE 2 |
| fî <sup>†</sup> i   | 07: 00          | 22ºC     | 22°C   | 07: 00 | 22°C     | 22°C   |
| ¢ kl <sup>®</sup> l | 09: 30          | 16ºC     | 16°C   | 09: 30 | 16°C     | 16°C   |
| f®}∘∦               | 16: 30          | 22°C     | 22°C   | 16: 30 | 22°C     | 22°C   |
| <b>F</b>            | 22: 30          | 16ºC     | 16°C   | 22: 30 | 16°C     | 16°C   |

Changing programs for Monday- Friday Press P, the time for  $\int_{a}^{a} f(Program 1)$  will flash. Use  $\bigcirc \bigcirc$  to adjust the time for Program 1. Press P, the setpoint for Program 1 will flash. Use  $\bigcirc \bigcirc$  to adjust the setpoint for Program 1. Press P, the time for  $\int_{a}^{a} f_{A} \diamond$  (Program 2) will flash. Use  $\bigcirc \bigcirc$  to adjust the time for Program 2. Press P, the setpoint for Program 2 will flash. Use  $\bigcirc \bigcirc$  to adjust the setpoint for Program 2.

Repeat above steps for Program 3 and Program 4.

#### Changing programs for Saturday- Sunday

When Monday-Friday programs have been set, continue to press P, the time for  $3^{++}$  (Program 1) will flash. Use  $\bigcirc \bigcirc$  to adjust the time for Program 1. Press P, the setpoint for Program 1 will flash. Use  $\bigcirc \bigcirc$  to adjust the setpoint for Program 2. Press P, the time for  $3^{+}$  (Program 2) will flash. Use  $\bigcirc \bigcirc$  to adjust the time for Program 2. Press P, the setpoint for Program 2 will flash. Use  $\bigcirc \bigcirc$  to adjust the setpoint for Program 2. Press P, the setpoint for Program 2 will flash. Use  $\bigcirc \bigcirc$  to adjust the setpoint for Program 4.  $\bigcirc$  Note: For Saturday-Sunday, if you want to clear the time period of Program 2 and Program 3, Press  $\bigcirc$ during programing. Press  $\bigcirc$  again to cancel.

## SETTING THE OPERATING SCHEDULES

#### For 7 day programmable mode

#### Default Settings

|                     | MONDAY - SUNDAY |        |        |
|---------------------|-----------------|--------|--------|
| PROGRAM             | TIME            | SETI   | POINT  |
|                     |                 | ZONE 1 | ZONE 2 |
| ۲î <sup>\$</sup>    | 07: 00          | 22ºC   | 22°C   |
| ¢ ≵î <sup>®</sup> Ì | 09: 30          | 16ºC   | 16°C   |
| ¥≎∫®]               | 16: 30          | 22°C   | 22°C   |
| <u>آ</u> ها         | 22: 30          | 16ºC   | 16°C   |

Press P, the day display will start flashing. Use  $\bigcirc$  to select the day. Press and hold  $\bigcirc$  for about 5 seconds to select all 7 days of the week, and to cancel press and and hold  $\bigcirc$  for about 5 seconds again. Press P, the time for  $\uparrow \uparrow \uparrow \uparrow$  (Program 1) will flash. Use  $\bigcirc$   $\bigtriangledown$  to adjust the time for Program 1. Press P, the setpoint for Program 1 will flash. Use  $\bigcirc$   $\bigtriangledown$  to adjust the setpoint for Program 1. Press P, the time for  $\uparrow \uparrow \uparrow \uparrow \uparrow \land \Diamond$  (Program 2) will flash. Use  $\bigcirc$   $\bigtriangledown$  to adjust the time for Program 2. Press P, the setpoint for Program 2 will flash. Use  $\bigcirc$   $\bigtriangledown$  to adjust the setpoint for Program 2. Press P, the setpoint for Program 2. Press P, the setpoint for Program 2. Press P, the setpoint for Program 3 and Program 4.

## 🐨 Note:

For Saturday-Sunday, if you want to clear the time period of Program 2 and Program 3, press of during programing. Press of again to cancel.

|--|

| $\bigcirc$                                                     | power on / off                |
|----------------------------------------------------------------|-------------------------------|
| $\mathbb{M}$                                                   | mode button / menu button     |
| P                                                              | program button                |
| $\bigcirc$                                                     | confirm the settings          |
| $\bigcirc$                                                     | increase                      |
| $\bigtriangledown$                                             | decrease                      |
| G                                                              | auto mode                     |
| 19G                                                            | manual mode                   |
| 🕱 flashing                                                     | temporary override            |
|                                                                | key lock symbol               |
| $\langle \mathcal{X} \rangle$                                  | the heating is turned on      |
| Ĩ <sup>ŵ</sup> lŧ¢ Ĩ <sup>ŵ</sup> l¢ <u>ŧ</u> Ĩ <sup>ŵ</sup> l | the program numbers           |
| Set to                                                         | set temperature               |
| EF,                                                            | sensor not installed or error |

## TECHNICAL INFORMATION

ጠ

| SPECIFICATIONS                          |                      |
|-----------------------------------------|----------------------|
| SUPPLY VOLTAGE                          | 230-240 VAC          |
| SWITCHING CAPABILITY                    | 8A max for each zone |
| TEMP RANGE(A)                           | 5°C~35°C             |
| FLOOR SENSOR resistance default to 25°C | 10 Kohm.             |
| IP RATING                               | 30                   |
| ORIENTATION                             | VERTICAL             |
|                                         |                      |

## INSTALLATION

Carefully separate the front half of the thermostat from the back plate by placing a small flat head terminal driver into the slots on the bottom face of the thermostat. Carefully unplug the cable connector which is plugged into the front half of the thermostat. Place the thermostat front half somewhere safe. Follow the Wiring Diagram to connect the floor heating cold leads, floor temperature sensor and electrical supply to the appropriate terminals. Screw the thermostat back plate onto the flush box. Re-connect the thermostat cable and clip the two halves

## DIMENSIONS

back together.

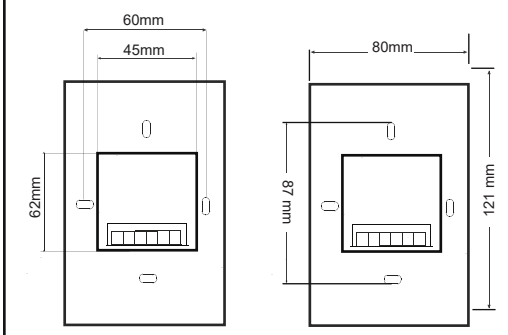

## WIRING DIAGRAM

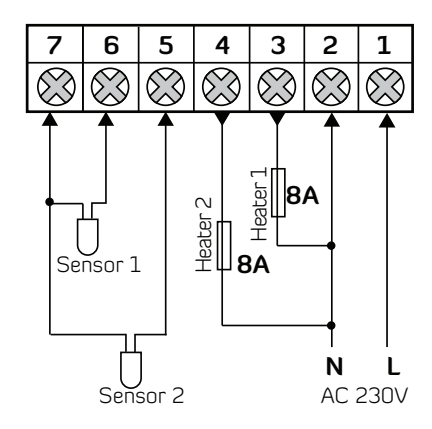

Note: Heater 1 refers to heating element in zone 1 Heater 2 refers to heating element in zone 2 Sensor 1 refers to sensor installed for zone 1 Sensor 2 refers to sensor installed for zone 2